## **Registering a Client**

A client is registered automatically when the user creates a contract for that client in the API Developer Portal (refer to Creating a Contract for a step by step guide).

(j)

Before the client is registered with the runtime gateway, it is not possible to make requests to backend APIs on behalf of that client.

| Control EVELOPMENT / DevClient Centrol the ACME development team Overvier Controls Patcles Metrics Change Log                                                                                                    | AT Name (ferring                    | 10 • 00L<br>Ref Partal<br>************************************ |              | If you<br>want to<br>create a<br>contract<br>for a<br>newly<br>created<br>client,<br>use the<br>link Click<br>here to<br>create a<br>new<br>contract<br>in the<br>API<br>Develop<br>er Portal<br>It is<br>displayed<br>in tab Co<br>ntracts<br>of a<br>client's<br>details<br>page as<br>long as<br>no<br>contract<br>exists for<br>this client |
|----------------------------------------------------------------------------------------------------|-------------------------------------|----------------------------------------------------------------|--------------|----------------------------------------------------------------------------------------------------|
| Select treate cleet      Select or rotate a new client      Common      Select from available cleas      Organization     Client      Organization     Client      Organization     Client      Organization     Client      Organization     Select      Organization     Client      Organization     Select      Organization     Client      Organization     Select      Organization     Select      Select      Selec | Home     Marketplace     My Clients |                                                                | Confirmation | Using<br>the link<br>will<br>redirect<br>you to<br>the<br>Develope<br>r Portal<br>where<br>you can<br>create a<br>contract<br>(refer to<br>Creating<br>a<br>Contract)<br>The<br>client is<br>then<br>already<br>prepopul<br>ated in<br>step 1 of<br>the<br>contract                                                                             |

On this Page: • Reregistering a Client Related Pages: • Clients • Client Settings • Creating a Client • Retiring a Client • Deleting a Client

APIsContracts

| ilients<br>APs<br>APs<br>ACN<br>Immery<br>Accession<br>Accession | Norm Norm   A Constrained A Constrained < | Image: Constant Print         Image: Constant Print         Image: Constant Print <td< th=""><th>When<br/>the<br/>contract<br/>has bee<br/>created<br/>contract<br/>and<br/>client at<br/>displaye<br/>in the <b>N</b><br/><b>Clients</b><br/>tab in th<br/>Develop<br/>r Portal.<br/>The<br/>client is<br/>now<br/>showing<br/>the<br/>status <b>F</b></th></td<> | When<br>the<br>contract<br>has bee<br>created<br>contract<br>and<br>client at<br>displaye<br>in the <b>N</b><br><b>Clients</b><br>tab in th<br>Develop<br>r Portal.<br>The<br>client is<br>now<br>showing<br>the<br>status <b>F</b> |
|----------------------------------------------------------------------------------------------------|----------------------------------------------------------------------------------------------------|----------------------------------------------------------------------------------------------------|----------------------------------------------------------------------------------------------------|
| CME E                                                                                                    | PEVELOPMENT / DevClient                                                                                                    | 50 · 6 · Report                                                                                                    | gistered<br>If you                                                                                                    |
| s .                                                                                                    | A call contracts                                                                                                    | API Kay<br>PATTH Lot 99                                                                                                    | open th<br>client in<br>API<br>Manage<br>ment, th<br>client's<br>status<br>has also<br>change<br>to <b>Regi</b><br>ered.                                                                                                    |
|                                                                                                    |                                                                                                    |                                                                                                    | In<br>addition<br>the<br>created<br>contract                                                                                                    |

## **Reregistering a Client**

If you changed the client settings, e.g. you added or removed policies, it is necessary to reregister the client to apply the changes. You need to reregister a client when it's status is **Unpublished Changes**. Click the status drop-down to view the available options. If you want to continue to use the client, click **Re register** to apply the changes.

| Client of t | DEVELOPMENT / DevClient<br>be ACME development team | <u>n</u> | 0 <u> </u>                      | Cherolister                    |
|-------------|-----------------------------------------------------|----------|---------------------------------|--------------------------------|
| Overview    | Contracts                                           |          | API Key                         | Unregister > Refined           |
| Contracts   | API Organisation API (Notice URL (Notice)           | ***      | 7775/44/ Q043 483e 0429-60      | 13c933f38b 0                   |
|             | ACME Echo Test API Mips //acme /galoway             | Create   | This API Key is valid for all o | potracts of the client version |

If you don't want to continue to use the client, select **Unregister**. The client will then move to status **Retired** and is not usable any more (this can be undone, refer to Retiring a Client for details).

| Client of t | DEVELOPMENT / DevClient<br>he ACME development team                                                   | 1.0         | - 01                                                          | Unpublished Changes +<br>Recejister > Registered |
|-------------|----------------------------------------------------------------------------------------------------|-------------|---------------------------------------------------------------|--------------------------------------------------|
| Overview    | Contracts                                                                                             |             | API Key                                                       | Unregister                                       |
| Contracts   | API Dyseculation API Name UNL                                                                         | 0101<br>+   | 77757441-0043-483e-6429-60                                    | 15:9397380 0                                     |
|             | ACME Echo Test API https://acme. gateway<br>DEVELOPMENT (lutest) /ACMEDEVELOPMENT/tochoTestAPI/sitest | Create<br>d | This API Key is valid for all contracts of the offent version |                                                  |